## Scaricare delega per la Conservazione Sostitutiva pronta per l'invio

Se sei un intermediario potrai scaricare la delega per la Conservazione Sostitutiva dopo aver correttamente inserito un tuo assistito, da firmare e inviare OBBLIGATORIAMENTE a Unimatica. Dalla tua AREA RISERVATA clicca su "Gestione degli assistiti" (1):

|                              | Il mio cruscotto                                     |            |                                                                                                    |             |                                            |
|------------------------------|------------------------------------------------------|------------|----------------------------------------------------------------------------------------------------|-------------|--------------------------------------------|
| AREA RISERVATA               | Clao Nome Cognome!                                   | in a set   |                                                                                                    | the set has | elemente i della la informationi dia dai   |
| (Tresponder)                 | riguardano te o i tuoi assistiti, inclusi i o        | onsumi d   | fei crediti che hai acquista                                                                                                    | to. Puol i  | nobre scancare i Manuali e i Software a te |
| Artificen fatzes fr.         | riservati, vedere gli ordini effettuati e sci        | aricare le | fatture di acquisto di Dig                                                                                                    | thera.      |                                            |
| data account.                | Antoiente Fotture IA                                 |            | Acquisits on move lattice                                                                                                    |             | Scopri come compilare                      |
| Contract, Manuali a Cale     | forman in the particular way wanter and wanter data. | :          | the description is neglitized by the formal of the party of the party | :           | and return a period at inter-              |
| Manufac Acquirit & Carrieris | CLICCA OU                                            | •          | CLICCA QUI                                                                                                    |             | QUCCA QU                                   |
| I man active                 | ME                                                   |            |                                                                                                    |             | STATE STATE                                |
| Canada (Austrianti)          | TTTT Car Man                                         |            |                                                                                                    |             |                                            |
| daemene steph denistrat      | CHGATHLE                                             | :          | 115                                                                                                    | :           | bourn bourn                                |

E potrai scaricare la delega cliccando sull'icona a destra con sfondo verde (2):

|                | 2  | Aggingt on more Analtity | CLIDGA PER BGARIGARE IL DOCUMENTO<br>GIÀ COMPLATO? | CLICCA PER SCARICARE IL DOCUMENTO |  |  |
|----------------|----|--------------------------|----------------------------------------------------|-----------------------------------|--|--|
| AREA RISERVATA | 11 | Denominazione Againtita  | Forma Giundica Prov                                | 1                                 |  |  |
|                | 1  | mp.Tun.Can               | Libero Professionista 0878750961                   |                                   |  |  |
| Crowmbo        | 2  | Agging) an new Aulthte   |                                                    |                                   |  |  |

Se l'icona a destra avesse sfondo grigio (3) entrare nella Denominazione Assistito e salvare nuovamente i dati e successivamente scaricarla come sopra:

| AREA RISERVATA | agingi on mere Asistite |                         |                      | ENTRA IN MODIFICA E SALVA I DATI PER<br>GENERARE LA DELEGA COMPILATA! |                      |  |
|----------------|-------------------------|-------------------------|----------------------|-----------------------------------------------------------------------|----------------------|--|
|                | 11                      | Denominazione Assistito | Forma Genidica       | T WA                                                                  | CONTRACTOR OF STREET |  |
|                | 1                       | ing.Tan.Gan             | Ubero Professionista | 0870750961                                                            |                      |  |
| Crosentho      | 2                       | Agging in new Anitht    |                      |                                                                       |                      |  |

Le modalità di invio si possono scegliere tra due:

A. se si possiede la Firma Digitale firmare il documento ed inviarlo NON via PEC a <u>conservazione@digithera.it</u>, oppure in alternativa
B. Inviare preliminarmente via fax il documento firmato a mano al numero 02.87182279 e poi

ANCHE per posta ordinaria a: Unimatica SpA, Via C. Colombo 21, 40131 Bologna